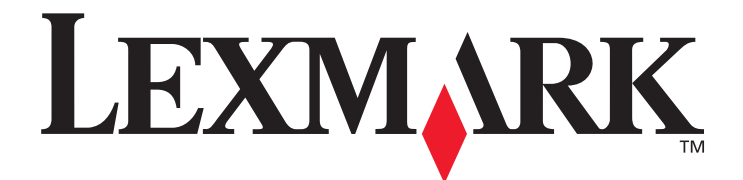

# Valikko- ja ilmoitusopas

Maaliskuu 2006

www.lexmark.com

Lexmark and Lexmark with diamond design are trademarks of Lexmark International, Inc., registered in the United States and/or other countries. © 2006 Lexmark International, Inc. All rights reserved. 740 West New Circle Road Lexington, Kentucky 40550, United States

#### Edition: March 2006

The following paragraph does not apply to any country where such provisions are inconsistent with local law: LEXMARK INTERNATIONAL, INC., PROVIDES THIS PUBLICATION "AS IS" WITHOUT WARRANTY OF ANY KIND, EITHER EXPRESS OR IMPLIED, INCLUDING, BUT NOT LIMITED TO, THE IMPLIED WARRANTIES OF MERCHANTABILITY OR FITNESS FOR A PARTICULAR PURPOSE. Some states do not allow disclaimer of express or implied warranties in certain transactions; therefore, this statement may not apply to you.

This publication could include technical inaccuracies or typographical errors. Changes are periodically made to the information herein; these changes will be incorporated in later editions. Improvements or changes in the products or the programs described may be made at any time.

Comments about this publication may be addressed to Lexmark International, Inc., Department F95/032-2, 740 West New Circle Road, Lexington, Kentucky 40550, U.S.A. In the United Kingdom and Eire, send to Lexmark International Ltd., Marketing and Services Department, Westhorpe House, Westhorpe, Marlow Bucks SL7 3RQ. Lexmark may use or distribute any of the information you supply in any way it believes appropriate without incurring any obligation to you. You can purchase additional copies of publications related to this product by calling 1-800-553-9727. In the United Kingdom and Eire, call +44 (0)8704 440 044. In other countries, contact your point of purchase.

References in this publication to products, programs, or services do not imply that the manufacturer intends to make these available in all countries in which it operates. Any reference to a product, program, or service is not intended to state or imply that only that product, program, or service may be used. Any functionally equivalent product, program, or service that does not infringe any existing intellectual property right may be used instead. Evaluation and verification of operation in conjunction with other products, programs, or services, except those expressly designated by the manufacturer, are the user's responsibility.

Lexmark and Lexmark with diamond design are trademarks of Lexmark International, Inc., registered in the United States and/or other countries.

Mac and the Mac logo are trademarks of Apple Computer, Inc., registered in the U.S. and other countries.

PCL<sup>®</sup> is a registered trademark of the Hewlett-Packard Company.

PostScript<sup>®</sup> is a registered trademark of Adobe Systems Incorporated.

Other trademarks are the property of their respective owners.

© 2006 Lexmark International, Inc.

#### All rights reserved.

#### UNITED STATES GOVERNMENT RIGHTS

This software and any accompanying documentation provided under this agreement are commercial computer software and documentation developed exclusively at private expense.

## Sisällys

| Luku 1: Tulostimen valikkojen käyttäminen | 4  |
|-------------------------------------------|----|
| Tulostimen käyttöpaneelin käyttäminen     | 4  |
| Valikkohakemisto                          | 5  |
| Käyttäjäasetukset                         | 6  |
| Config Menu (Määritys-valikko)            | 6  |
| Test Menu (Testi-valikko)                 | 8  |
| Hallinta-asetukset                        | 9  |
| Utility Menu (Apuohjelma-valikko)         | 9  |
| Network Menu (Verkko-valikko)             | 10 |
| Toner Sense Menu (Värintunnistus-valikko) |    |
| Luku 2: Tulostimen ilmoitukset            | 11 |
| Tilailmoitukset                           | 11 |
| Varoitusilmoitukset                       |    |
| Huoltoilmoitukset                         |    |
| Materiaalikokomerkinnät (уууу)            | 14 |
| Materiaalilajimerkinnät (zzzz)            |    |

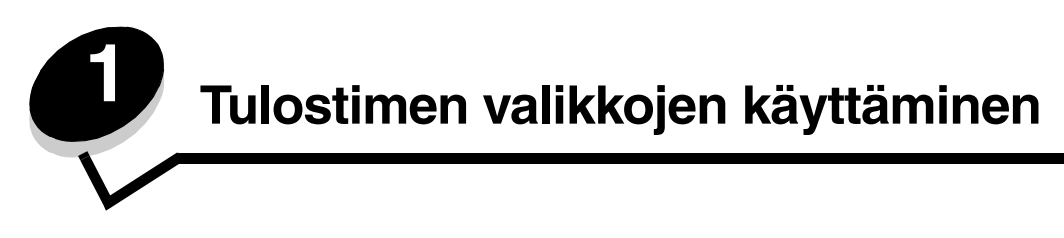

## Tulostimen käyttöpaneelin käyttäminen

Tulostimen näyttöpaneeli on kaksirivinen näyttö, jossa näkyy tekstiä. Jatka- ja Seis-painikkeet sijaitsevat näyttöpaneelin alapuolella, ja Takaisin-, Valitse- ja siirtymispainikkeet sijaitsevat Jatka- ja Seis-painikkeiden alapuolella.

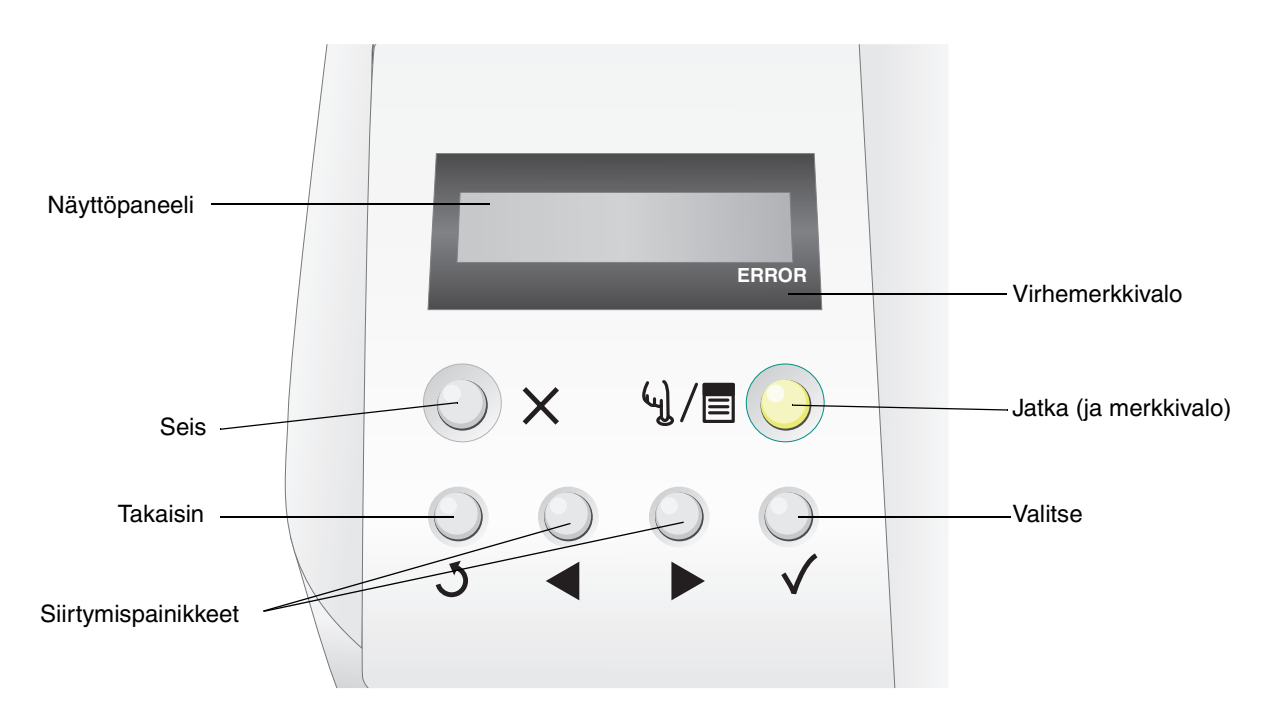

Seuraavassa taulukossa on tietoja painikkeiden käytöstä ja käyttöpaneelin asettelusta.

| Painike               | Toiminto                                                                           |                                                                                                    |  |
|-----------------------|------------------------------------------------------------------------------------|----------------------------------------------------------------------------------------------------|--|
| Jatka (ja merkkivalo) | Käyttöpaneelissa<br>tulostin on varattu<br>Painamalla <b>Jatka</b> -<br>valikkoja. | Käyttöpaneelissa on vihreä LED-valo. Valo osoittaa tulostimen tilan: virta on kytketty,<br>tulostin on varattu, vapaa, offline-tilassa tai käsittelee työtä.<br>Painamalla <b>Jatka</b> -painiketta tulostin voidaan siirtää online- tai offline-tilaan sekä avata<br>valikkoja. |  |
|                       | Tila                                                                               | Tila Merkitys                                                                                                    |  |
|                       | Ei pala                                                                            | Tulostin on offline-tilassa, ja valikot ovat käytettävissä.                                                                                                    |  |
|                       | Tasainen vihr                                                                      | eä Tulostimen virta on kytketty, mutta tulostin on vapaa.                                                                                                    |  |
|                       | Vilkkuu vihreä                                                                     | änä Tulostin lämpenee, käsittelee tietoja tai tulostaa työtä.                                                                                                    |  |
|                       |                                                                                    | i                                                                                                    |  |

| Painike                                           | Toiminto                                                                                                    |
|---------------------------------------------------|----------------------------------------------------------------------------------------------------|
| Seis 🗙                                            | Painamalla <b>Seis</b> -painiketta voit keskeyttää tulostimen toiminnan. Kun olet painanut <b>Seis</b> -<br>painiketta, näyttöön tulee ilmoitus <b>Stopping (Pysäytetään)</b> . Kun tulostin on pysähtynyt,<br>käyttöpaneelin tilarivillä näkyy teksti <b>Stopped (Pysäytetty)</b> , ja näyttöön tulee<br>vaihtoehtojen luettelo. |
| Takaisin 3                                        | Painamalla <b>Takaisin</b> -painiketta voit palata edelliseen näyttöön.<br><b>Huomautus:</b> Nykyisessä näytössä tehtyjä muutoksia ei oteta käyttöön, jos painat<br><b>Takaisin-</b> painiketta.                                                                                                    |
| Siirtymispainikkeet                               | Näytön sisällä siirrytään <b>vasemmalla</b> ja <b>oikealla</b> nuolipainikkeella esimerkiksi valikkohakemiston kohdasta toiseen.                                                                                                    |
|                                                   | Valitun kohteen toimintoja tehdään Valitse-painikkeella. Painamalla Valitse-<br>painiketta voit valita valikkokohdan tai lähettää määrityskohteen.                                                                                                    |
| Näyttöpaneeli<br>Tray1:Letter<br>Ready<br>ERROR   | Näyttöpaneelin ilmoitukset osoittavat tulostimen nykyisen tilan sekä tulostimen mahdolliset<br>ongelmat, jotka on ratkaistava.<br>Näytön ylin rivi on otsikkorivi.                                                                                                    |
| Virhemerkkivalo<br>Tray1:Letter<br>Set K Toner CG | Virhemerkkivalo syttyy aina, kun näyttöön tulee huoltoilmoitus. Lisätietoja on kohdassa<br>Huoltoilmoitukset.                                                                                                    |

## Valikkohakemisto

Erilaisten valikkojen avulla tulostimen asetuksia voidaan muuttaa helposti. Kaaviossa esitellään käyttöpaneelin valikkohakemisto, valikot ja kunkin valikon komennot. Kunkin valikon komennot ja valittavissa olevat arvot esitellään jäljempänä tässä luvussa.

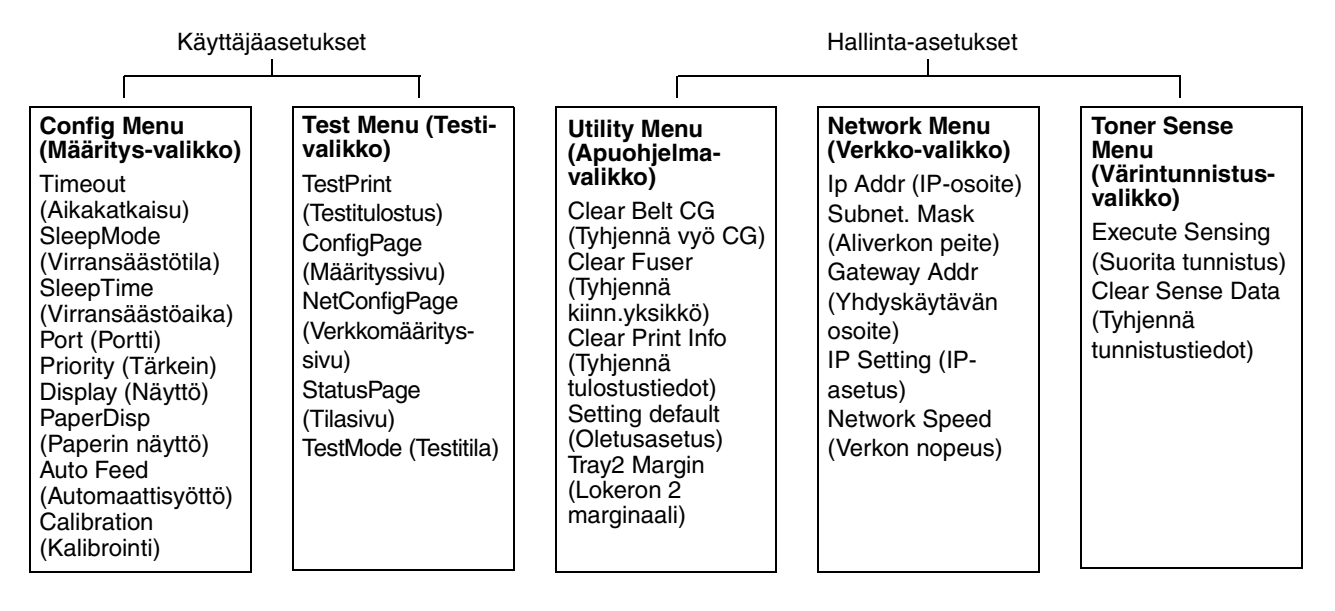

## Käyttäjäasetukset

Huomautus: Oletusarvot on merkitty tähdellä (\*).

## Config Menu (Määritys-valikko)

Tulostimen määritysasetukset, joilla hallitaan tulostimen toimintoja.

| Valikkokohta                    | Käyttö                                                                                                    | Arvot                               |                                                                                                    |
|---------------------------------|----------------------------------------------------------------------------------------------------|-------------------------------------|----------------------------------------------------------------------------------------------------|
| Timeout                         | Määrittää, miten monen sekunnin                                                                                                    | 5 - 999 (300*)                      |                                                                                                    |
| (Aikakaikaisu)                  | aikakatkaisu. Aikakatkaisun myötä<br>tulostimen tietojen<br>vastaanottaminen keskeytetään.<br>Sen jälkeen tulostin pakotetaan<br>tulostamaan osittain vastaanotetut<br>tiedot, jotta se voi vastaanottaa<br>uusia tulostustietoja. Tuloksena voi<br>olla osittain puutteellinen tai<br>virheellinen tuloste, tai mitään ei<br>tulostu. | Ei käytössä                         |                                                                                                    |
| SleepMode<br>(Virransäästötila) | Tulostimen virransäästötilan<br>määrittäminen käyttöön tai<br>poistaminen käytöstä.                                                                                                    | ON (Käytössä)*                      | Tulostin siirtyy virransäästötilaan,<br>kun on kulunut SleepTime<br>(Virransäästöaika) -asetuksen<br>verran aikaa.                                      |
|                                 |                                                                                                    | OFF (Ei käytössä)                   | Virransäästötoiminto ei ole käytössä.                                                                                                    |
| SleepTime<br>(Virransäästöaika) | Määrittää (minuutteina) ajan, jonka<br>tulostin odottaa työn tulostamisen<br>jälkeen ennen siirtymistä<br>virransäästötilaan.                                                                                                    | 30M*, 60M, 120M,<br>240M, 5M ja 15M |                                                                                                    |
| Port (Portti)                   | Käytettävän liitäntäportin<br>määrittäminen.                                                                                                    | AUTO<br>(Automaattinen)*            | Verkko- ja USB-portin<br>määrittäminen. Jompaakumpaa<br>porttia käytetään automaattisesti<br><b>Priority (Tärkein)</b> -alivalikon<br>asetuksen mukaan. |
|                                 |                                                                                                    | NET (Verkko)                        | Verkkoportin määrittäminen. Tämä<br>asetusvaihtoehto estää tulostinta<br>vastaanottamasta tietoja USB-<br>portin kautta.                                |
|                                 |                                                                                                    | USB                                 | USB-portin määrittäminen. Tämä<br>asetusvaihtoehto estää tulostinta<br>vastaanottamasta tietoja<br>verkkoportin kautta.                                 |

## Tulostimen valikkojen käyttäminen

| Valikkokohta                                                                                                    | Käyttö                                                                                                    | Arvot                                                                                     |                                                                                                    |
|----------------------------------------------------------------------------------------------------|----------------------------------------------------------------------------------------------------|-------------------------------------------------------------------------------------------|----------------------------------------------------------------------------------------------------|
| Priority (Tärkein)                                                                                                    | Tästä määritetään, käytetäänkö<br>verkko- vai USB-porttia, kun<br>molemmat on otettu käyttöön <b>Port</b> | AUTO<br>(Automaattinen)*                                                                  | Tulostin käyttää verkko- ja USB-<br>porttia tulostustietojen<br>vastaanottamiseen vuorotellen.                                                            |
|                                                                                                    | ( <b>Portu)</b> -anvankossa.                                                                              | NET (Verkko)                                                                              | Tulostin vastaanottaa tulostustietoja<br>pääasiassa verkkoportin kautta.<br>Tällöin tulostustietoja ei joskus<br>tulosteta lainkaan USB-portin<br>kautta. |
|                                                                                                    |                                                                                                    | USB                                                                                       | Tulostin vastaanottaa tulostustietoja<br>pääasiassa USB-portin kautta.<br>Tällöin tulostustietoja ei joskus<br>tulosteta lainkaan verkkoportin<br>kautta. |
| Display (Näyttö)                                                                                                    | Määrittää käyttöpaneelin kielen.                                                                          | JAPANESE (Japani)                                                                         |                                                                                                    |
|                                                                                                    |                                                                                                    | ENGLISH (Englanti)*                                                                       |                                                                                                    |
|                                                                                                    |                                                                                                    | GERMAN (Saksa)                                                                            |                                                                                                    |
|                                                                                                    | FRENCH (Ranska)                                                                                           |                                                                                           |                                                                                                    |
|                                                                                                    | SPANISH (Espanja)                                                                                         |                                                                                           |                                                                                                    |
|                                                                                                    |                                                                                                    | ITALIAN (Italia)                                                                          |                                                                                                    |
| PaperDisp                                                                                                    | Määrittää paperikoon näkymään                                                                             | DL*                                                                                       |                                                                                                    |
| (Papenn nayllo)                                                                                                    | tunnistaa pienikokoisen paperin.                                                                          | A5                                                                                        |                                                                                                    |
|                                                                                                    |                                                                                                    | HLT                                                                                       |                                                                                                    |
|                                                                                                    |                                                                                                    | A6                                                                                        |                                                                                                    |
|                                                                                                    |                                                                                                    | #10                                                                                       |                                                                                                    |
| Auto Feed<br>(Automaattisyöttö) Määrittää, mistä lokerosta<br>tulostetaan, kun paperilokeron<br>valinta on määritetty | ALL (Kaikki)*                                                                                             | Automaattinen järjestys. Tulostin<br>valitsee lokeron, jonka koko on<br>lähinnä haluttua. |                                                                                                    |
|                                                                                                    | automaattiseksi tulostinohjaimessa.                                                                       | 1                                                                                         | Lokeron 1 valitseminen.                                                                                                    |
|                                                                                                    |                                                                                                    | 2                                                                                         | Lokeron 2 valitseminen.                                                                                                    |
| Calibration                                                                                                    | Väriaineen kalibroinnin ottaminen                                                                         | ON (Käytössä)*                                                                            | Kalibroinnin ottaminen käyttöön.                                                                                                    |
| (Kalibrointi)                                                                                                    | kayttoon tai poistaminen kaytöstä.                                                                        | OFF (Ei käytössä)                                                                         | Kalibroinnin poistaminen käytöstä.                                                                                                    |

## Test Menu (Testi-valikko)

Tulostettavat sivut, joilla on tietoja tulostimen nykyisistä asetuksista.

| Valikkokohta                               | Käyttö                                                                                                    | Arvot                                                                                                    |                                                                                                    |               |                                               |
|--------------------------------------------|----------------------------------------------------------------------------------------------------|----------------------------------------------------------------------------------------------------|----------------------------------------------------------------------------------------------------|---------------|-----------------------------------------------|
| TestPrint<br>(Testitulostus)               | Värillisen testisivun tulostaminen.                                                                                                    | Sivu tulostuu tämän kol<br>sivu on tulostunut, voit j                                                                                        | ndan valitsemisen jälkeen. Kun<br>palata <b>valmis</b> -tilaan painamalla                                                                                                    |               |                                               |
| ConfigPage<br>(Määrityssivu)               | Tulostimen määrityssivun tulostaminen.                                                                                                    | ug/⊜-pairiketta.<br>Huomautus: Käyttöpar<br>on testin oletuslähde. J                                                                         | neelin ylärivillä näkyvä syöttölokero<br>os materiaalilaiiksi on valittu                                                                                                    |               |                                               |
| NetConfigPage<br>(Verkkomäärit-<br>yssivu) | Tulostaa verkkoasetusten tietoja ja<br>varmistaa verkkoyhteyden.<br>Tällä sivulla on myös tietoja, jotka<br>auttavat tulostimen määrittämisessä<br>verkkotulostusta varten.                                                                                                    | piirtoheitinkalvo, tulostir<br>määritetään <b>Test Mode</b><br>tulostuu ainoastaan A4-<br>koko ei ole käytettäviss<br>asianmukaisen kokoista | n käyttää lokeroa 1 (materiaalilaji<br>e <b>(Testitila)</b> -valikossa). Määrityssivu<br>tai Letter-kokoisena. Jos kumpikaan<br>ä, tulostus keskeytetään, kunnes<br>a paperia lisätään. |               |                                               |
| StatusPage<br>(Tilasivu)                   | Tarvikkeiden käyttöikätietojen tilasivun tulostaminen.                                                                                                    |                                                                                                    |                                                                                                    |               |                                               |
| TestMode (Testitila)                       | Testi-, määritys-, verkkomääritys- ja<br>tilasivun materiaalilajin ja                                                                                                    | PLAIN (Tavallinen)*                                                                                                    | Valitse tämä, jos haluat tulostaa<br>tavalliselle paperille (75 - 89 g/m²).                                                                                                    |               |                                               |
|                                            | tulostustilan määrittäminen.<br><b>Huomautus:</b> Jos valitset jonkin<br>muun asetuksen kuin TRANS<br>(Piirtoheitinkalvo), tulostettaessa<br>käytetään määritettyä materiaalilajia<br>valitussa syöttölokerossa olevasta<br>todellisesta materiaalista<br>riippumatta. Valitse asianmukainen<br>asetusvaihtoehto tässä alivalikossa. | TRANS<br>(Piirtoheitinkalvo)                                                                                                    | Valitse tämä, jos haluat tulostaa<br>piirtoheitinkalvoja. Jos tämä asetus<br>valitaan, tulostus keskeytyy, kunnes<br>lokeroon 1 on lisätty kalvoja.                                     |               |                                               |
|                                            |                                                                                                    | valitussa syöttölokerossa olevasta<br>todellisesta materiaalista<br>riinnumatta. Valitse asianmukainen                                       | valitussa syöttölokerossa olevasta<br>todellisesta materiaalista<br>riippumatta. Valitse asianmukainen                                                                                  | LABEL (Tarra) | Valitse tämä, jos haluat tulostaa<br>tarroja. |
|                                            |                                                                                                    | THIN (Ohut)                                                                                                    | Valitse tämä, jos haluat tulostaa<br>ohuelle paperille<br>(paino 60 - 74 g/m²).                                                                                                    |               |                                               |
|                                            |                                                                                                    | MTHICK (Kpaksu)                                                                                                    | Valitse tämä, jos haluat tulostaa<br>paksulle paperille (90 - 104 g/m²).                                                                                                    |               |                                               |
|                                            |                                                                                                    | THICK1 (Paksu1)                                                                                                    | Valitse tämä, jos haluat tulostaa<br>paksulle paperille (105 - 163 g/m²).                                                                                                    |               |                                               |
|                                            |                                                                                                    | THICK2 (Paksu2)                                                                                                    | Valitse tämä, jos haluat tulostaa paksulle paperille (164 - 210 g/m²).                                                                                                    |               |                                               |
|                                            |                                                                                                    | ENV1 (Kuori1)                                                                                                    | Valitse tämä, jos haluat tulostaa                                                                                                    |               |                                               |
|                                            |                                                                                                    | ENV2 (Kuori2)                                                                                                    | kirjekuoria.                                                                                                    |               |                                               |

## Hallinta-asetukset

Hallintavalikot ovat Utility Menu (Apuohjelma-valikko), Network Menu (Verkko-valikko) ja Toner Sense Menu (Värintunnistus-valikko). Valikkojen käyttäminen:

- 1 Tarkista, että tulostimeen on kytketty virta ja että näytössä näkyy Ready (Valmis) -ilmoitus.
- 2 Paina  $\frac{1}{2}$ /=-painiketta.
- 3 Paina 👌, kunnes Not Ready (Ei valmiina) näkyy näytössä.
- 4 Paina √ -painiketta 3 sekunnin ajan, kunnes näyttöön tulee Utility Menu (Apuohjelma-valikko).
- 5 Painamalla → -painiketta voit valita valikon Utility Menu (Apuohjelma-valikko), Network Menu (Verkko-valikko) tai Toner Sense Menu (Värintunnistus-valikko) ja avata valikon painamalla √ -painiketta.

## Utility Menu (Apuohjelma-valikko)

Utility Menu (Apuohjelma-valikko) on huoltokohteiden nollaamista tai tehdasasetusten palauttamista varten.

| Valikkokohta                                     | Käyttö                                                                                                    | Arvot                        |                                                                                                    |
|--------------------------------------------------|----------------------------------------------------------------------------------------------------|------------------------------|----------------------------------------------------------------------------------------------------|
| Clear Belt CG<br>(Tyhjennä vyö CG)               | Nollaa kehitysyksikön laskurin.                                                                                                    | Not Execute<br>(Älä suorita) | Jos <b>Not Execute (Älä suorita)</b><br>valitaan, käyttäjän määrittämät                                                                                                    |
| Clear Fuser<br>(Tyhjennä<br>kiinn.yksikkö)       | Nollaa kiinnitysyksikön laskurin.                                                                                                    | Execute (Suorita)            | Suorittaminen:<br>1 Valitse Execute (Suorita)                                                                                                    |
| Clear Print Info<br>(Tyhjennä<br>tulostustiedot) | Nollaa tulostimen sivulaskurin.                                                                                                    |                              | <ul> <li>painamalla ▶ -painiketta ja suorita toiminto painamalla √ -painiketta.</li> <li>Kun toiminto on suoritettu, palaa valmis-tilaan painamalla</li> </ul>                                                                |
| Setting default<br>(Oletusasetus)                | Palauttaa tulostimen oletusasetukset.                                                                                                    |                              | ୕ୄୢ୴ୄ/ <u>≡</u> -painiketta.                                                                                                    |
| Tray2 Margin<br>(Lokeron 2<br>marginaali)        | Lokeron 2 paperinsyötön<br>säätöarvon määrittäminen.<br><b>Huomautus:</b> Tämä asetus on<br>käytettävissä ainoastaan, jos<br>valinnainen 530 arkin syöttölaite<br>on asennettu. | -35–35 (0*)                  | <ol> <li>Valitse arvo painamalla         <ul> <li>-painiketta ja tallenna<br/>painamalla √ -painiketta.</li> </ul> </li> <li>Kun toiminto on suoritettu,<br/>palaa valmis-tilaan painamalla<br/>↓ / = -painiketta.</li> </ol> |

## Network Menu (Verkko-valikko)

| Valikkokohta                              | Käyttö                                                                                         | Arvot                                              |                                                                                                    |
|-------------------------------------------|------------------------------------------------------------------------------------------------|----------------------------------------------------|----------------------------------------------------------------------------------------------------|
| Ip Addr (IP-osoite)                       | Verkkoportin osoitteen<br>määrittäminen.                                                       | 0.0.0.0 * -<br>255.255.255.254                     | 1 Valitse valikkokohta<br>painamalla ▶ -painiketta ja                                                                                                    |
| Subnet. Mask<br>(Aliverkon peite)         | Verkkoportin aliverkon peitteen<br>määrittäminen.                                              |                                                    | Nyt voit antaa osoitteen.                                                                                                    |
| Gateway Addr<br>(Yhdyskäytävän<br>osoite) | Verkkoportin<br>yhdyskäytäväosoitteen<br>määrittäminen.                                        |                                                    | <ul> <li>2 Induta ensiminaista arvoa<br/>painamalla → -painiketta (tai<br/>vieritä arvoja nopeammin<br/>painamalla → -painiketta pitkään).<br/>Tallenna ja siirry seuraavan arvon<br/>kohtaan painamalla √ -painiketta.</li> <li>3 Toista tätä, kunnes osoite on<br/>valmis.</li> <li>4 Kun osoite on määritetty, voit<br/>palata valmis-tilaan painamalla<br/>√]/=-painiketta.</li> </ul> |
| IP Setting<br>(IP-asetus)                 | Määrittää, annetaanko ENA-<br>tiedot manuaalisesti vai<br>määritetäänkö ne<br>automaattisesti. | AUTO (Automaattinen)*<br>MANUAL (Manuaalinen)      | Kun toiminto on suoritettu,<br>palaa <b>va1mis</b> -tilaan painamalla<br>എ/≣-painiketta.                                                                                                    |
| Network Speed<br>(Verkon nopeus)          | Verkon nopeuden<br>määrittäminen.                                                              | AUTO (Automaattinen)*<br>10 Mbits/s<br>100 Mbits/s | <ol> <li>Valitse arvo painamalla         <ul> <li>-painiketta ja tallenna<br/>painamalla √-painiketta.</li> </ul> </li> <li>Kun toiminto on suoritettu,<br/>palaa valmis-tilaan painamalla<br/>↓ /=painiketta.</li> </ol>                                                                                                    |

## Toner Sense Menu (Värintunnistus-valikko)

Toner Sense Menu (Värintunnistus-valikko) on tarkoitettu värikasettilaskurin manuaaliseen nollaamiseen.

| Valikkokohta                                      | Käyttö                                                                                                    | Arvot                                                                                         |
|---------------------------------------------------|----------------------------------------------------------------------------------------------------|-----------------------------------------------------------------------------------------------|
| Execute Sensing<br>(Suorita tunnistus)            | Väriainelaskurin manuaalinen nollaaminen.                                                                                                    | <ol> <li>Valitse valikkokohta painamalla ▶ -painiketta ja paina<br/>√ -painiketta.</li> </ol> |
| Clear Sense Data<br>(Tyhjennä<br>tunnistustiedot) | Huomautus: Tulostin tunnistaa<br>uuden asennetun kasetin<br>automaattisesti. Käytä tätä<br>ainoastaan, jos tulostin ei<br>tunnista kasettia uudeksi. | 2 Kun toiminto on suoritettu, palaa <b>valmis</b> -tilaan painamalla<br>⊌/≣-painiketta.       |

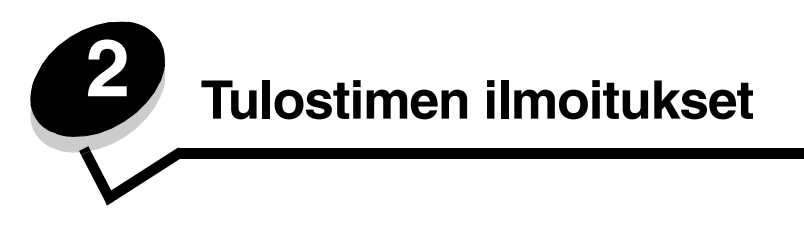

Tulostimen käyttöpaneeli näyttää ilmoituksia, jotka kuvaavat tulostimen senhetkistä tilaa ja osoittavat mahdolliset käyttäjän toimia vaativat tulostusongelmat. Tässä aiheessa luetellaan kaikki tulostimen ilmoitukset, selitetään niiden merkitys ja neuvotaan niiden poistamisessa.

Ilmoitukset näkyvät seuraavissa taulukoissa aakkosnumeerisessa järjestyksessä. Voit etsiä ilmoituksia myös hakemistosta.

## Tilailmoitukset

Tilailmoitusten aikana virhemerkkivalo ei pala.

| Ilmoitus                                                                           | Toimi                                                                                                    |
|------------------------------------------------------------------------------------|----------------------------------------------------------------------------------------------------|
| Cancel Job (Peruuta työ)                                                           | Tulostin peruuttaa tulostustyötä. Odota, että ilmoitus poistuu näytöstä.                                                                              |
| Check Sum Error (Checksum-virhe)<br>Push Any Key (Paina mitä tahansa<br>näppäintä) | Laiteohjelmistopäivityksen lataamisen yhteydessä tapahtui virhe.<br>Yritä laiteohjelmiston lataamista uudelleen painamalla mitä tahansa<br>näppäintä. |
| Completed (Valmis)                                                                 | Tulostin on suorittanut toiminnon. Odota, että ilmoitus poistuu näytöstä.                                                                             |
| Connection Error (Yhteysvirhe)<br>Push Any Key (Paina mitä tahansa<br>näppäintä)   | Laiteohjelmistopäivityksen lataamisen yhteydessä tapahtui virhe.<br>Yritä laiteohjelmiston lataamista uudelleen painamalla mitä tahansa<br>näppäintä. |
| Decompressing (Puretaan)                                                           | Odota, että ilmoitus poistuu näytöstä.                                                                                                    |
| Downloading (Ladataan)                                                             | Tulostin vastaanottaa laiteohjelmistopäivitystä. Odota, että ilmoitus poistuu näytöstä.                                                               |
| Executing (Suoritetaan)                                                            | Tulostin suorittaa toimintoa. Odota, että ilmoitus poistuu näytöstä.                                                                                  |
| Firmware Update<br>(Laiteohjelmapäivitys)                                          | Tulostimen laiteohjelmistoa päivitetään. Odota, että ilmoitus poistuu näytöstä.                                                                       |
| Format Error (Muotoiluvirhe)<br>Push Any Key (Paina mitä tahansa<br>näppäintä)     | Laiteohjelmistopäivityksen lataamisen yhteydessä tapahtui virhe.<br>Yritä laiteohjelmiston lataamista uudelleen painamalla mitä tahansa<br>näppäintä. |
| Init EEPOROM (EEPOROM-alustus)                                                     | Tulostin suorittaa alkudiagnostiikkaa. Odota, että ilmoitus poistuu<br>näytöstä.                                                                      |
| Not Ready (Ei valmiina)                                                            | Tulostin on offline-tilassa. Painamalla എ/≣-painiketta voit palata<br><b>valmis</b> -tilaan.                                                          |
| Please Wait (Odota)                                                                | Odota, että ilmoitus poistuu näytöstä.                                                                                                    |
| Printing (Tulostetaan)                                                             | Odota, kunnes ilmoitus poistuu, tai peruuta tulostustyö.                                                                                              |
| Ready (Valmis)                                                                     | Lähetä työ tulostimelle.                                                                                                    |
| Reset (Nollaa)                                                                     | Odota, että ilmoitus poistuu näytöstä.                                                                                                    |
| Test finished (Testi valmis)                                                       | Käynnistyksen yhteydessä tehtävä testi on valmis.                                                                                                    |
| Test xx (Testi xx)                                                                 | Käynnistyksen yhteydessä tehtävä testi on käynnissä.                                                                                                  |

| Ilmoitus                                                                             | Toimi                                                                                                    |
|--------------------------------------------------------------------------------------|----------------------------------------------------------------------------------------------------|
| Time Out Error (Aikakatkaisuvirhe)<br>Push Any Key (Paina mitä tahansa<br>näppäintä) | Laiteohjelmistopäivityksen lataamisen yhteydessä tapahtui virhe.<br>Yritä laiteohjelmiston lataamista uudelleen painamalla mitä tahansa<br>näppäintä. |
| Toner Sensing (Värin tunnistus)                                                      | Tulostimen kalibrointi on käynnissä.                                                                                                    |

## Varoitusilmoitukset

Varoitusilmoitusten aikana virhemerkkivalo ei pala.

| Ilmoitus                                          | Toimi                                                                                                    |
|---------------------------------------------------|----------------------------------------------------------------------------------------------------|
| Calibrating (Kalibroidaan)                        | Tulostimen kalibrointi on käynnissä.                                                                                                    |
| Check Output Tray<br>(Tarkista vastaanottoalusta) | Vastaanottoalusta on lähes täynnä. Poista kaikki tulosteet vastaanottoalustalta.                                                                                                    |
| Check Toner XXX<br>(Tarkista väri XXX)            | Väri x — K (musta), Y (keltainen), M (magenta) tai C (syaani), enintään<br>neljä väriä — on pian lopussa. Jäljellä olevalla väriaineella voidaan<br>tulostaa ainoastaan 20 - 500 kuvaa peittoprosentin mukaan. Voit vielä<br>tulostaa noin 100 - 125 sivua, kun jokin näistä ilmoituksista on tullut<br>näkyviin. |
| Duplicate IPaddr (Päällekk. IP-os.)               | IP-osoite on päällekkäinen.<br>Irrota verkkokaapeli, muuta IP-osoite ja liitä verkkokaapeli uudelleen.<br>Lisätietoja IP-osoitteen määrittämisestä on kohdassa <b>Network Menu</b><br>(Verkko-valikko).                                                                                                    |
| Replace Belt CG (Vaihda vyö CG)                   | Vaihda kehitysyksikön vyö. Lisätietoja kehitysyksikön vyön laskurin<br>nollaamisesta on kohdassa <b>Utility Menu (Apuohjelma-valikko)</b> .                                                                                                    |
| Vaihda kiinnitysyksikkö                           | Vaihda kiinnitysyksikkö. Lisätietoja kiinnitysyksikön laskurin<br>nollaamisesta on kohdassa <b>Utility Menu (Apuohjelma-valikko)</b> .                                                                                                    |
| Replace Parts XXX (Vaihda osat XXX)               | Laite tarvitsee määräaikaishuoltoa. Tämä ei sisällä kiinnitysyksikön vaihtamista.                                                                                                    |
| Replace WT. Pack (Vaihda hv-pullo)                | Hukkaväriainepullo on lähes täynnä, se on vaihdettava. Tulostin tulostaa<br>vielä noin 50 sivua, mutta lopettaa sen jälkeen tulostamisen, kunnes<br>hukkaväriainepullo on vaihdettu.                                                                                                    |
| TMA Sensor Error<br>(TMA-tunnistinvirhe)          | Laitteessa on kalibrointivirhe. Poista ilmoitus katkaisemalla tulostimen virta, asentamalla paperilokero uudelleen ja kytkemällä tulostimen virta. Jos virheilmoitus palaa näyttöön, soita huoltoon.                                                                                                    |
|                                                   | Huomautus: Tämä virhe tapahtuu ainoastaan, kun kalibrointitila on<br>käytössä. Lisätietoja kalibroinnin ottamisesta käyttöön tai poistamisesta<br>käytöstä on kohdassa Calibration (Kalibrointi). Jos kalibrointi ei ole<br>käytössä, tulostuslaatu voi heiketä.                                                  |
| Warming Up (Laite lämpenee)                       | Odota, että ilmoitus poistuu näytöstä.                                                                                                    |

## Huoltoilmoitukset

Huoltoilmoitusten aikana virhemerkkivalo palaa, ja tulostin tarvitsee välittömästi huoltoa.

| Check Front Cover (Tarkista<br>etukansi)  | Etukantta ei ole suljettu kunnolla. Avaa etukansi ja sulje se siten, että se lukittuu.                                                                                                    |
|-------------------------------------------|----------------------------------------------------------------------------------------------------|
| Close Back Cover (Sulje takakansi)        | Poista ilmoitus näytöstä sulkemalla luukku.                                                                                                    |
| Close Front Cover (Sulje etukansi)        |                                                                                                    |
| Close Top Cover (Sulje yläkansi)          |                                                                                                    |
| Data Error (Datavirhe)                    | <ul> <li>Laite on havainnut virheellisiä tulostustietoja. Ilmoituksen poistaminen:</li> <li>1 Siirrä tulostin offline-tilaan painamalla ५ /圖-painiketta.</li> <li>2 Poista kaikki tiedot painamalla X -painiketta vähintään 3 sekunnin ajan.</li> <li>3 Siirrä tulostin takaisin online-tilaan painamalla ५ /圖-painiketta.</li> </ul> |
| Error Recovery (Virheenkorjaus)           | <ol> <li>Katkaise tulostimesta virta ja tarkista kaikki kaapeleiden kytkennät.</li> <li>Kytke virta uudelleen tulostimeen.</li> <li>Jos huoltoilmoitus tulee uudelleen, ota yhteys huoltoon, ilmoita ilmoituksen numero ja kuvaile ongelma.</li> </ol>                                                                                |
| JAM-A Tray, Rear (TUKA-lok, taka)         | On muodostunut paperitukos. Poista juuttunut paperi. Lisätietoja on                                                                                                    |
| JAM-B, Rear (TUKB, taka)                  |                                                                                                    |
| JAM-C, Rear (TUKC, taka)                  |                                                                                                    |
| Output Tray Full<br>(Vast.ottoal. täynnä) | Vastaanottoalusta on täynnä. Poista kaikki tulosteet vastaanottoalustalta.                                                                                                    |
| PM Error (Sm-virhe)                       | On tapahtunut sivumuistivirhe. Voit poistaa ilmoituksen katkaisemalla<br>tulostimen virran, odottamalla 5 sekuntia ja kytkemällä tulostimen virran.<br>Jos virheilmoitus palaa näyttöön, soita huoltoon.                                                                                                    |
| Replace Toner x (Vaihda väri x)           | Väri x — K (musta), Y (keltainen), M (magenta) tai C (syaani) – on<br>Iopussa. Vaihda kyseinen värikasetti.                                                                                                    |
| Replace WT. Pack (Vaihda hv-pullo)        | Hukkaväriainepullo on täynnä tai sitä ei ole asennettu. Vaihda tai asenna hukkaväriainepullo.                                                                                                    |
| Set Belt CG (Aseta vyö CG)                | Kehitysyksikön vyö puuttuu, tai se on asennettu väärin. Asenna<br>kehitysyksikön vyö tai aseta se uudelleen paikalleen. Lisätietoja<br>kehitysyksikön vyön asentamisesta on <i>Ohjelmisto ja käyttöoppaat</i> -CD-<br>levyn <i>käyttöoppaassa</i> .                                                                                   |
| Set Fuser Unit (Aseta kiinn.yks.)         | Kiinnitysyksikkö puuttuu, tai se on asennettu väärin. Asenna<br>kiinnitysyksikkö tai aseta se uudelleen paikalleen. Lisätietoja<br>kiinnitysyksikön asentamisesta on <i>Ohjelmisto ja käyttöoppaat</i> -CD-levyn<br><i>käyttöoppaassa</i> .                                                                                           |
| Set Transfer Roll (Aseta<br>siirtorulla)  | Siirtorulla puuttuu, tai se on asennettu väärin. Asenna siirtorulla tai aseta se uudelleen paikalleen.                                                                                                    |
| Set Trayx (Aseta lokero x)                | Paperilokero x puuttuu, tai se on asennettu väärin. Asenna ilmoituksen<br>mukainen paperilokero tai aseta se uudelleen. Lisätietoja<br>paperilokerojen asentamisesta on <i>Ohjelmisto ja käyttöoppaat</i> -CD-levyn<br><i>käyttöoppaassa</i> .                                                                                        |
| Set x Toner CG (Aseta x-värin CG)         | Väri x — K (musta), Y (keltainen), M (magenta) tai C (syaani) – puuttuu,<br>tai se on asennettu väärin. Asenna ilmoituksen mukainen värikasetti tai<br>aseta se uudelleen paikalleen. Lisätietoja värikasettien asentamisesta<br>on <i>Ohjelmisto ja käyttöoppaat</i> -CD-levyn <i>käyttöoppaassa</i> .                               |

| SVC XXX ERROR (SVC XXX -VIRHE)           | <ol> <li>Katkaise tulostimesta virta ja tarkista kaikki kaapeleiden kytkennät.</li> <li>Kytke virta uudelleen tulostimeen.</li> <li>Jos huoltoilmoitus tulee uudelleen, ota yhteys huoltoon, ilmoita ilmoituksen numero ja kuvaile ongelma.</li> </ol> |
|------------------------------------------|----------------------------------------------------------------------------------------------------|
| Toner CG Error (Värin CG-virhe)          | On asennettu vääränlainen väriainekasetti. Poista värikasetti ja asenna uusi.                                                                                                    |
| Trayx Load yyyy<br>(Lokero x Lisää yyyy) | Ilmoituksen mukaisessa paperilokerossa (x) ei ole asianmukaisen<br>kokoista materiaalia (yyyy). Aseta lokeroon ilmoituksen mukaista<br>materiaalia. Lisätietoja on kohdassa <b>Materiaalikokomerkinnät (yyyy)</b> .                                    |
| Trayy Load zzzz<br>(Lokero y Lisää zzzz) | Ilmoituksen mukaisessa paperilokerossa (y) ei ole asianmukaisen lajista<br>materiaalia (zzzz). Aseta lokeroon ilmoituksen mukaista materiaalia.<br>Lisätietoja on kohdassa <b>Materiaalilajimerkinnät (zzzz)</b> .                                     |

## Materiaalikokomerkinnät (yyyy)

| Merkintä | Tulostusmateriaalikoko  |
|----------|-------------------------|
| A4       | A4                      |
| A5       | A5                      |
| B5       | B5 (ISO) tai B5 (JIS)   |
| EXE.     | Executive               |
| LGL.     | Legal (8 ½ x 14 tuumaa) |
| LTR.     | Letter                  |
| HLT.     | Half Letter             |
| #10      | Com 10 -kirjekuori      |
| DL       | Kansainvälinen DL       |
| Vapaa    | Käyttäjän määrittämä    |

## Materiaalilajimerkinnät (zzzz)

| Merkintä              | Tulostusmateriaalilaji |
|-----------------------|------------------------|
| Thin (Ohut)           | Kevyt paperi           |
| Plain<br>(Tavallinen) | Tavallinen paperi      |
| MThic                 | Paksu paperi           |
| Thic1                 | Paksu paperi           |
| Thic2                 | Paksu paperi           |
| Label (Tarra)         | Tarrat                 |
| Env1                  | Kirjekuoret            |
| Env2                  | Paksut kirjekuoret     |
| Trans                 | Piirtoheitinkalvot     |
| Spec.                 | Erikoispaperi          |

## Hakemisto

## С

Calibrating (Kalibroidaan) 12 Cancel Job (Peruuta työ) 11 Check Front Cover (Tarkista etukansi) 13 Check Output Tray (Tarkista vastaanottoalusta) 12 Check Sum Error (Checksum-virhe) 11 Check Toner xxxx (Tarkista väri xxxx) 12 Close Back Cover (Sulje takakansi) 13 Close Front Cover (Sulje etukansi) 13 Close Top Cover (Sulje yläkansi) 13 Completed (Valmis) 11 Connection Error (Yhteysvirhe) 11

## D

Data Error (Datavirhe) 13 Decompressing (Puretaan) 11 Downloading (Ladataan) 11 Duplicate IPaddr (Päällekk. IP-os.) 12

## Ε

Error Recovery (Virheenkorjaus) 13 Executing (Suoritetaan) 11

## F

Firmware Update (Laiteohjelmapäivitys) 11 Format Error (Muotoiluvirhe) 11

Init EEPOROM (EEPOROM-alustus) 11

#### J

JAM-A Tray, Rear (TUK.-A-lok, taka) 13 JAM-B, Rear (TUK.-B, taka) 13 JAM-C, Rear (TUK.-C, taka) 13

## Κ

kaavio, valikko 5 käyttöpaneeli 4

#### Μ

Merkkivalo 4

#### Ν

näyttöpaneeli 5 Not Ready (Ei valmiina) 11

## 0

Output Tray Full (Vast.ottoal. täynnä) 13

## Ρ

painike seis 5 takaisin 5 paneeli käyttö 4 näyttö 5 Please Wait (Odota) 11 PM Error (Sm-virhe) 13 Printing (Tulostetaan) 11

## R

Ready (Valmis) 11 Replace Belt CG (Vaihda vyö CG) 12 Replace Fuser (Vaihda kiinnitysyksikkö) 12 Replace Parts xxx (Vaihda osat xxx) 12 Replace Toner x (Vaihda väri x) 13 Replace WT. Pack (Vaihda hv-pullo) 12, 13 Reset (Nollaa) 11

## S

Seis-painike 5 Set Belt CG (Aseta vyö CG) 13 Set Fuser Unit (Aseta kiinn.yks.) 13 Set Transfer Roll (Aseta siirtorulla) 13 Set Trayx (Aseta lokero x) 13 Set x Toner CG (Aseta x-värin CG) 13 Siirtymispainikkeet 5 SVC xxx ERROR (SVC xxx -VIRHE) 14

#### Т

Takaisin-painike 5 Test finished (Testi valmis) 11 Test xx (Testi xx) 11 Time Out Error (Aikakatkaisuvirhe) 12 TMA Sensor Error (TMA-tunnistinvirhe) 12 Toner CG Error (Värin CG-virhe) 14 Toner Sensing (Värin tunnistus) 12 Trayx Load yyyy (Lokero x Lisää yyyy) 14 Trayy Load zzzz (Lokero y Lisää zzzz) 14

#### V

valikkokaavio 5

#### W

Warming Up (Laite lämpenee) 12